## Comment récupérer son relevé SNIR ?

Sur le site ameli.fr, dans l'onglet 'Professionnels de santé' :

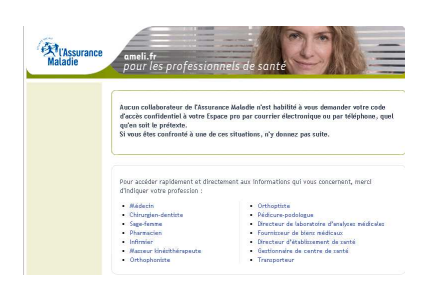

- Sélectionner votre profession
- Dans l'onglet Espace pro, puis dans Accéder à Espace pro

|                              | Accéder à votre compte                                                                                         |                                                                                                    |
|------------------------------|----------------------------------------------------------------------------------------------------|----------------------------------------------------------------------------------------------------|
| Saisissez vos identifiants : | Identification ?<br>Numéro d'Assurance Maladie<br>Mot de passe<br>•<br>Mot de passe oublié ?<br>Vous connecter | Le n° d'assurance maladie (9 chiffres)<br>est récupérable sur les feuilles de soins,<br>ordonnances |

• Cliquez dans Tous mes paiements :

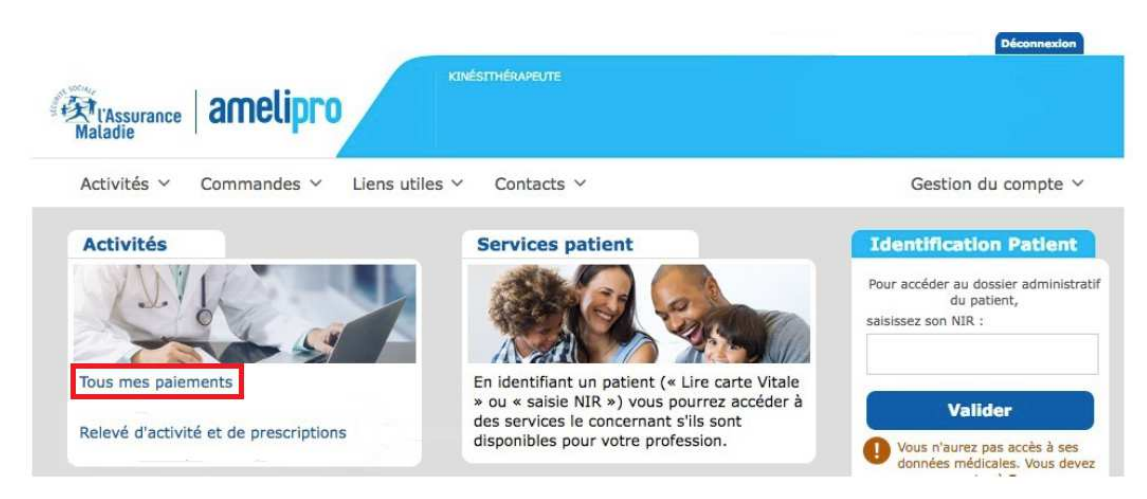

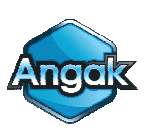

ANGAK

•

Cliquez sur 'VOTRE RELEVE' puis téléchargez 'Votre relevé d'honoraires' (PDF) : •

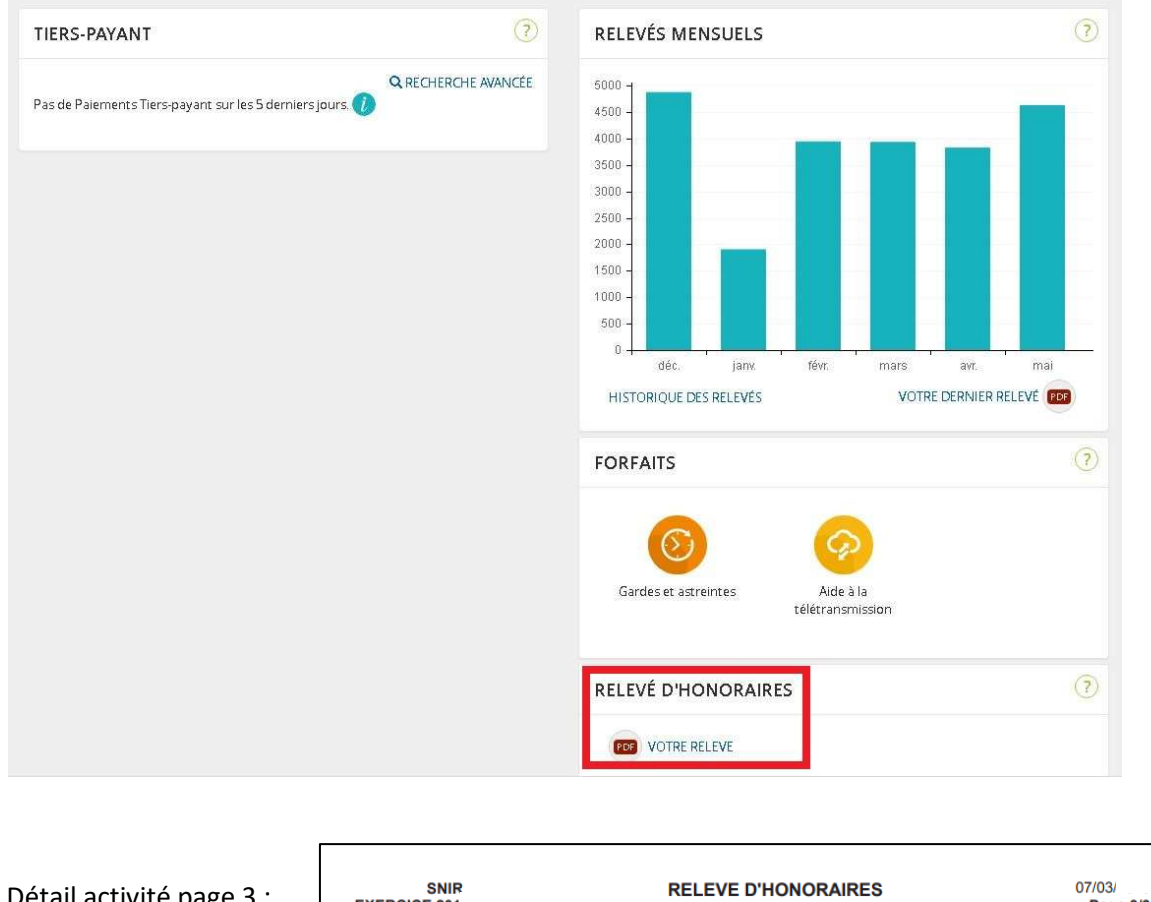

Détail activité page 3 : •

| SNIR<br>EXERCICE 201.<br>CPAM TOULOUSE | RELEVE D'HONORAIRES<br>N° professionnel<br>Spécialité : MASSEUR KINESITHERAPEUTE<br>DEBUT EXERCICE: | 07/03/<br>Page 3/3<br>CONVENTIONNE |
|----------------------------------------|----------------------------------------------------------------------------------------------------|------------------------------------|
| ACTIVITE PROFESSIONNELLE TOTALE        |                                                                                                    |                                    |

C'est ce document (Relevé d'honoraires page 3) que vous adresserez à l'ANGAK en cas de demande.

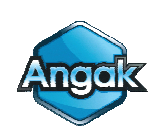

ANGAK